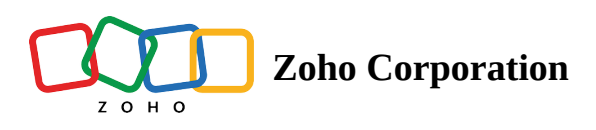

# **Timesheet List View**

Projects involve multiple activities by a number of people. These activities are time-sensitive and must be monitored to keep costs and timelines on track. Timesheets are used to track the amount of time spent on various activities. Users can log time for the activities assigned to them and send them for approval.

Zoho BugTracker Timesheet module supports three types of views: List, Grid, and Calendar. These views are accessible from the global Timesheets under Work Overview and the Timesheet module under individual projects.

List view displays the time logs for bugs by day for the selected period. The list view also shows details like the billing type, approval status, user name, and so on. The view also displays any custom fields added to the associated timesheet layout.

Timesheets can be group by date or by user. Additionally, timesheets can be filtered to view data matching specific criteria.

The list view supports pagination. Users can choose to view 25, 50, or 100 records at a time. The navigation tools at the bottom-right corner let users move between pages.

Timesheet list view features an advanced date picker.

- Day: Select a particular date to view all time logs entered that day.
- Week: Select a week to view all time logs entered that week.
- Month: Select a month to view all time logs entered that month.
- Range: Select a custom date range.
- Project Span: View timesheets for the entire project duration.

# Add Time Log

- 1. Navigate to a project from the Recent Projects tab or from the project list view.
- 2. Click **Timesheet** in the top band.
- 3. Click Add Time Log in the top-right corner.
- 4. Select an entry from the Bugs field.
- 5. Enter the *Date*.
- 6. Select the User assigned to the bug.
  - It is also possible to enter the log hours for activities other than bugs. Click the Enter Other Log Entries link and enter the general activity details, if any.
- 7. Additional notes can be given under *Notes*.

- 8. Log the time in *Daily Log* and set the *Billing Type*.
- 9. Select *Approver* from the drop-down.
- 10. Click **Add**.

| 🔅 BugTracker 🛛 🖃           | Time    | sheets      |                                    |   |                              | $\pm$             | Q 4 <sup>999</sup> Q \$ |          |
|----------------------------|---------|-------------|------------------------------------|---|------------------------------|-------------------|-------------------------|----------|
| ගි Home<br>ම Feed          | Grou    | p By Date 🖣 | → All Timesheet 	< <               |   | 01/01/2024 to 31/01/2024 >   | ≢ List -          | Add Time Log 🔹          | √        |
| Discuss                    | ≽       | ID          | Log Title                          |   | 🖻 Project                    | ② Daily Log Hours | Approval Status         | 🖙 Bill 号 |
| ֎ Reports                  | ~       |             | ⊞ 30/01/2024                       |   |                              | 08:00 08:00 0     |                         |          |
| 🗰 Calendar                 |         |             | Add Time Log                       |   |                              |                   |                         |          |
| Projects                   |         | DS1-I2      | Termite inspection                 |   | Donelley site construction   | 02:00             | Pending                 | Billable |
| Bugs                       |         | DS1-I1      | Import not working                 |   | Donelley site construction   | 06:00             | Pending                 | Billable |
| ⊲ <sup>⊳</sup> Phases      | ~       |             | ⊞ 04/01/2024                       |   |                              | 07:46 07:46 0     |                         |          |
| Ö Timesheets               |         |             | Add Time Log                       |   |                              |                   |                         |          |
| 🗈 Expenses                 |         |             | Add Time Log                       |   |                              |                   |                         |          |
| Recent Projects 🛛 😂 🛛 🔍    |         | DC-148      | Roofing issue                      | L | Donnelly Apartments Constru- | 00:40             | Rejected                | Billable |
| 🖻 Donnelly Apartments Cons |         | DC-167      | Replace defective switches. Windo  |   | Donnelly Apartments Constru- | 07:06             | Approved                | Billable |
| Donnelly Constructions     |         |             |                                    |   |                              |                   |                         |          |
| 🖻 The Hoover Dam Project   |         |             |                                    |   |                              |                   |                         |          |
| Zylker Construction        |         |             |                                    |   |                              |                   |                         |          |
| 🕆 Retail Store Work        |         |             |                                    |   |                              |                   |                         |          |
| 🖹 Email Test Project       |         |             |                                    |   |                              |                   |                         |          |
| 온 Invite Users             | Billabl | le 15:46 h  | Non Billable 00:00 h Total 15:46 h |   |                              | Total Co          | unt: 4   « ⓒ 1-4        | ⊙ »      |

## Weekly Time Log

- 1. Navigate to a project from the Recent Projects tab or from the project list view.
- 2. Click **Timesheet** in the top band.
- 3. Click ▼ next to the *Add Time Log* button in the upper-right corner. Click **Weekly Time Log**.
- 4. Enter the log details.
  - Click 🖵 next to the hours entered to add notes to your time log. The icon turns yellow when you add notes.
- 5. Click ••• to access the form and select *Approver* and add the *Cost Per Hour*. (Click Add)
- 6. Click **Save** to add time logs.
- 7. Add additional entries by clicking + Add Row.
- 8. Remove a row by hovering over it and clicking  $\bigcirc$ .
- 9. Click Save and Add New to enter more time logs.
- 10. Uncheck the Billable box against each entry if you don't want to bill the time logs.
- 11. General log entries can be added by clicking + next to the Bug field.

#### User Time Log Summary in the Weekly Log

Users with permission to add time logs for other users can check the hours logged and the hours remaining for the day from the Weekly Log section.

- 1. Navigate to a project from the Recent Projects tab or from the project list view.
- 2. Click **Timesheet** in the top band.

- 3. Click ▼ next to the *Add Time Log* button in the upper-right corner. Click **Weekly Time Log**.
- 4. Select the *user*.
- 5. Select *the bug*.
- 6. Click on the time summary below the day/date.
- 7. View the number of hours logged by the selected user and the hours remaining as per the time log restrictions.

| 🖞 BugTracker 🛛 😑           | PR-139 <b>Donnelly Apart</b> a<br>Dashboard Bugs | ments C<br>Phases | Construction 2 View<br>Forums Reports | <i>T</i> ii | meshe   | e. <mark>65</mark> | •     |        |       |             |      |         | Ŧ       | Q     | ر <mark>99+</mark> | Ō      | ¢\$      | ) :: | ;    |
|----------------------------|--------------------------------------------------|-------------------|---------------------------------------|-------------|---------|--------------------|-------|--------|-------|-------------|------|---------|---------|-------|--------------------|--------|----------|------|------|
| ගි Home                    | Weekly Time Log 🕖                                |                   | < 🖽                                   | 14/         | 10/20   | 24 to 20           | )/10/ | 2024   | (WEE  | K - 42) >   |      |         |         |       |                    |        |          |      |      |
| 🖹 Feed                     | USER                                             | BUGS              |                                       | N           | MON 14  | тι                 | JE 15 | W      | ED 16 | THU 17      |      | FRI 18  | s       | AT 19 | s                  | UN 20  | BILLABLE |      | то   |
| 🕫 Discuss                  |                                                  |                   |                                       | 00:00       | 0/40:00 | 00:00/4            | 0:00  | 00:00/ | 40:00 | 00:00/40:00 | 00:0 | 0/40:00 | 00:00/4 | 40:00 | 00:00/             | /40:00 |          |      | 00:0 |
| Ø Reports                  | 🧔 Hemsworth 🗸                                    | Chan              | ge in specification                   | 0           | 8       | 0                  | 8     | 0      | 8     | <u>8</u>    | 0    | 8       | 0       | 0     | 0                  | 0      | <b>Z</b> |      | \$   |
| 🗰 Calendar                 |                                                  | Quali             | ity of load that was i                |             | 6       |                    | 8     |        | 8     | 68          |      | 8       | R       | 0     |                    | 0      |          |      |      |
| Projects                   | - Jones Anola                                    | Quui              |                                       | 105         | 0       |                    |       | 105    | 0     |             | 105  | 0       | 0       | 0     | 09                 |        |          |      |      |
| Overview 🚳   🗸             | 🚱 Chris Thomp 🗸                                  | Sand              | transport affected                    | ۵           | 7       | 0                  | 8     | 6      | 7     | <u>د</u> 8  | 0    | 9       | 0       | 0     | 0                  | 0      |          | •••  |      |
| 🕒 Bugs                     | 📵 Don McCreesh 🗸                                 | Cera              |                                       |             |         |                    |       |        |       |             |      |         |         |       |                    |        |          |      |      |
| 🕈 Phases                   |                                                  |                   | Daily Log 🕐                           |             |         |                    |       |        |       |             |      |         |         |       |                    |        |          |      |      |
| Ö Timesheets               | 😰 Roberts Este 🗸                                 | Leal              | 7                                     |             |         |                    |       |        |       |             |      |         |         |       |                    |        |          | •••  |      |
| I Expenses                 | + Add Row                                        |                   | Set Start & End Time                  |             |         |                    |       |        |       | 24:00       |      | 25:00   | c       | 0:00  | (                  | 0:00   |          |      |      |
| Recent Projects 🛛 😂 🛛 🔾    |                                                  |                   | B I ⊻ ᢒ ∨                             |             | ×       |                    |       | ò      | []]   |             |      |         |         |       |                    |        |          |      |      |
| 🛱 Donnelly Apartments Cons |                                                  |                   |                                       |             |         |                    |       |        |       |             |      |         |         |       |                    |        |          |      |      |
| Donnelly Constructions     |                                                  |                   |                                       |             |         |                    |       |        |       |             |      |         |         |       |                    |        |          |      |      |
| 🖻 The Hoover Dam Project   |                                                  |                   |                                       |             |         |                    |       |        |       |             |      |         |         |       |                    |        |          |      |      |
| 🖻 Zylker Construction      |                                                  |                   |                                       |             |         |                    |       |        |       |             |      |         |         |       |                    |        |          |      |      |
| 🕆 Retail Store Work        |                                                  |                   | Submit Cancel                         | )           |         |                    |       |        |       |             |      |         |         |       |                    |        |          |      |      |
| 🕆 Email Test Project       |                                                  |                   |                                       |             |         |                    |       |        |       |             |      |         |         |       |                    |        |          |      |      |
| ළ Invite Users             | Save Save and A                                  | dd New            | Cancel                                |             |         |                    |       |        |       |             |      |         |         |       |                    |        |          |      |      |

This summary can also be viewed when entering the weekly log from **Overview > Timesheets section**.

- Click the left and right arrows in the upper-right corner of the timesheet to view the previous and next week effort respectively.
- If **Time Log Restriction** is enabled, you cannot enter log hours exceeding the daily and weekly log hour limits.
- Time log cannot be added for a holiday, weekend, or while on leave.

#### **Pin Time Log Entry**

Users can pin their weekly time log entries. When an entry is pinned, the project (for global timesheets), user, and bug are pre-selected the next time weekly time is logged.

- 1. Navigate to a project from the Recent Projects tab or from the project list view.
- 2. Click **Timesheet** in the top band.
- 3. Click ▼ next to the *Add Time Log* button in the upper-right corner. Click **Weekly Time Log**.
- 4. Select the user and bug (It is necessary to select both the fields).
- 5. For global timesheets accessed from **Overview** > **Timesheets**, it is necessary to select a *project*, *a user*, *and a bug*.

- 6. Hover over the row near the Total (HRS) column and click the pin ( $\checkmark$ ) icon.
- 7. Click on the icon again to unpin.

Pins also work for general time logs.

## **Approve Timesheet**

If timesheet approval setting is enabled you can approve timesheets before they are billed.

### **Approve Timesheets**

- 1. Navigate to a project from Recent Projects tab or the projects list view.
- 2. Click **Timesheet** in the top band to view the entries in the list view.
- 3. Navigate to the record and then scroll to the *Approval Status* column. When a time log is submitted, the default status is Pending. Click on the field.
- 4. Select Approved or Rejected and provide a reason for rejection.
- 5. Timesheets can be approved in bulk too. Select one or more records and click Approval Status in the bulk update options . Select the required status.
- E
- Approved time logs can be deleted but not edited.
- To **edit** an approved time log the status should be changed to Pending or Rejected.
- In List view, the timesheet entries can be filtered based on their approval status for billing. Also, while generating the invoice, only the approved timesheet entries are billed.
- When **Time Log Restriction** is enabled, you cannot update the status of the time logs that exceed the log hour limits using bulk update.

### **Approvers in Time Logs**

Users can select an approver when adding time logs. (Portal Owner and Project Owner can always approve time logs). The Approver field is visible in the New Time Log form only if "*Log entries associated to you as approver*" option is selecting from <u>Timesheet Approval Setting</u>. The default Approver is the Project Owner. This can be changed by hovering over a user in the drop-down and clicking the default icon  $\pounds$ . For all subsequent time log requests, this user will be selected as an Approver by default.

#### ① Admins can select themselves as approvers. Other profile users cannot select themselves as approvers.

#### **View Notes For Log Entry**

- 1. Navigate to the timesheet entry and click on it to view *Timesheet details* page.
- 2. Notes section displays the notes related to the timesheet.
- 3. Make changes to the note and press Enter or Return key.

### **Group Timesheets**

Timesheets present the hours logged by users in an easy to understand table. Timesheets can be grouped either by date or by users. Timesheet groups can be viewed from the Overview section and also from Timesheet module inside a project.

#### **Group By Date**

View all timesheets by grouped by date. The latest entries are displayed first.

- 1. Navigate to Overview > **Timesheets**.
- 2. Select **Group By Date** from the drop-down.
- (i) The time logs are grouped based on the date they were recorded. They are displayed in the reverse chronological order. i.e. The latest time logs will be displayed at the top

#### Group By Date Inside a Project

- 1. Select a project from the Recent Projects tab or from the projects list view.
- 2. Select the *Timesheet* module in the top panel.
- 3. Select Group By Date from the drop-down.

#### **Group By User**

- 1. Navigate to Overview > Timesheets.
- 2. Select Group By Date from the drop-down.

- The time logs are grouped based on the users. The user names are sorted alphabetically.
- For every user, the projects are sorted based on the project ID.
- For every project, the latest log entry will be displayed first.

### **Filters in Timesheet Groups**

Timesheets can be filtered to view time logs matching the selected criteria. Click  $\widehat{\forall}$  in the upper-right corner to view filter options.

| 🖞 BugTracker 🛛 🚍 | PR-139 Donne<br>Dashboard | lly Apartments Construction 🛛 🔀 View 🗌 | 7 ····<br>Timeshee ···              | Filter                                                 | Reset |
|------------------|---------------------------|----------------------------------------|-------------------------------------|--------------------------------------------------------|-------|
|                  |                           |                                        |                                     | Q Filter Search                                        |       |
|                  |                           |                                        | □ 01/10/2024 to 31/10/2024 >        | Log Users                                              | >     |
|                  |                           |                                        | ② Daily Log Hours ③ Approval Status | Phases                                                 | >     |
|                  |                           | iii 20/10/2024                         | 02:00   02:00   0                   | Billing Type 🚺 Is 🗸 🗸                                  | × ×   |
|                  |                           |                                        |                                     |                                                        |       |
|                  |                           |                                        | 02:00 Pending                       | Non Billable                                           |       |
|                  |                           |                                        |                                     |                                                        |       |
|                  |                           | iiii 19/10/2024                        | 02:00   02:00   0                   | Approval Status                                        | >     |
|                  |                           |                                        |                                     | Approval By 🚺 Is 🗸 🗸                                   | ∝ ∨   |
|                  |                           |                                        | 02:00 Pending                       | Q Search                                               |       |
|                  |                           | · 18/10/2024                           |                                     | Project Users                                          |       |
|                  |                           | ······································ | 04:00   04:00   0                   | I Hemsworth Monica                                     |       |
|                  |                           |                                        |                                     | J Abdul Murshed                                        |       |
|                  |                           |                                        | 04:00 Pending                       | Jones Alicia                                           |       |
|                  |                           | 17/10/2024                             | 05:00 05:00 0                       | P Apirudh                                              |       |
|                  |                           |                                        |                                     | - Ann adn                                              |       |
|                  |                           |                                        |                                     | Created By                                             | >     |
|                  |                           |                                        | 05:00 Pending                       | <ul> <li>Any of these</li> <li>All of these</li> </ul> |       |
| උ Invite Users   | Billable 29:00            | Non Billable 00:00 h Total 29:00 h     |                                     | Find Cancel                                            |       |

## **Trash Time Log**

- 1. In Timesheet, under the List view, hover over a time log and click •••.
- 2. Click Delete.

### **Start Timer From List View**

Timers can be started from the list view of bugs. The timer icon is displayed when the bug is assigned to you.

### **Supported Time Entry Formats**

Earlier, the only supported format of time entry was with a colon i.e. 3:30. We've now extended that further to include support for more time entry formats. For Example, if you enter 3.75, our timesheets automatically interprets the entered time as 3 hours and 45 minutes.

### **Timesheet Bulk Update**

Timesheet entries can be updated in bulk or one after the other.

- 1. Navigate to a project and click on Timesheet in the top band.
- 2. Select multiple records to enable the bulk update options.
- 3. Click on any of the fields displayed to update it for all entries. Both default and custom timesheet fields can be updated

| 🔅 BugTracker 🛛 😑         | PR-139 <b>Donnel</b><br>Dashboard | ly Apartments Construction 🔀 View<br>Bugs Phases Forums Reports | // ····                             | II Q 🖓 Ğ 🎕 🌏 III                  |
|--------------------------|-----------------------------------|-----------------------------------------------------------------|-------------------------------------|-----------------------------------|
| ගි Home<br>E Feed        | Group By Date                     | ✓ > My Timesheet ✓                                              | □ 01/10/2024 to 31/10/2024 >        | 🗮 List 🗸 🛛 Add Time Log 🕒 🛛 🏹 🛛 🚥 |
|                          | × ID                              | Log Title                                                       | ② Daily Log Hours □ Approval Status | 🗄 User 🖙 Billing Type 🗧           |
| ֎ Reports ×              | a 4 Dele                          | te Approval Status Billing Type Task Work Ho                    | urs                                 |                                   |
| 🖽 Calendar               |                                   |                                                                 | 02:00 02:00 0                       |                                   |
| 🛱 Projects               | -                                 |                                                                 |                                     |                                   |
| Overview 🕸   🗸           |                                   | A • Fending                                                     |                                     |                                   |
| 🚊 Bugs                   | <b>DC-12</b>                      | Rejected     pecification                                       | 02:00 Pending                       | Hemsworth Mon Billable            |
| 🕈 Phases                 |                                   | 19/10/2024                                                      | 02:00 02:00 0                       |                                   |
| Ö Timesheets             |                                   | Add Time Log                                                    |                                     |                                   |
| Expenses                 |                                   | Add Time Log                                                    |                                     |                                   |
| Recent Projects 🛛 😂 🛛 🔾  | DC-12                             | Change in specification                                         | 02:00 Pending                       | lemsworth Mon Billable            |
| Donnelly Apartments Cons |                                   | ······································                          | 04:00 04:00 0                       |                                   |
| Donnelly Constructions   |                                   | Add Time Log                                                    |                                     |                                   |
| 🗎 The Hoover Dam Project |                                   |                                                                 | 04:00 Dandia a                      | Rillahla                          |
| Zylker Construction      | DC-12                             |                                                                 | Pending                             | Hemsworth Mon Binable             |
| 🖻 Retail Store Work      |                                   | iii 17/10/2024                                                  | 05:00 05:00 0                       |                                   |
| 🔁 Email Test Project     |                                   | Add Time Log                                                    |                                     |                                   |
| ළද Invite Users          | Billable 29:00 h                  | Non Billable 00:00 h Total 29:00 h                              |                                     | Total Count: 9   « ⓒ 1-9 ③ »      |

### **Troubleshooting Bulk Update Failure**

If the timesheet bulk update fails, please check for the following cases:

- Time logs have a daily and/or weekly restriction.
- The field being updated is not used in the associated projects.
- Time log is already invoiced and cannot be update.
- User in the Approver field is updated to approve own time logs. (A user cannot be an approver for their own time logs unless they are an Admin).
- User in the Approver field is not part of the project the time logs belong too.
- User in the Approver field does not have permission to approve time logs in the respective projects.
- User performing the bulk update does not have permission to approve time logs in the respective projects.
- User performing the bulk update is not the associated approver for the time logs.

#### More Reads

Back to help Timesheet Calendar View Timesheet Grid View <u>Timesheet Details Page</u>